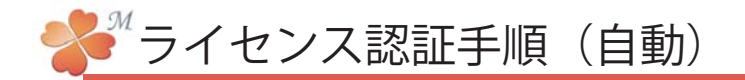

■ ライセンス認証手順(自動)

にわ・なびMはライセンス認証をすることで使用できるようになります。インターネット環境がある 場合は以下の手順に沿ってライセンス認証を行ってください。

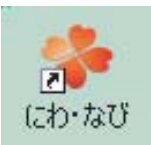

| にわっなび          |                  |            |
|----------------|------------------|------------|
| ファイル(F) 設定(S   | ) ヘルプ(H)         |            |
| サーバ            | マニュアル(X) F1      |            |
| '              | バージョン情報(^)       |            |
| 新規             | 起動方法を設定して終了する(2) | (=h+275M)  |
| τ <del>υ</del> |                  | (こわ・なびM(Z) |

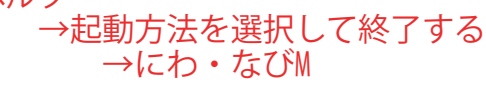

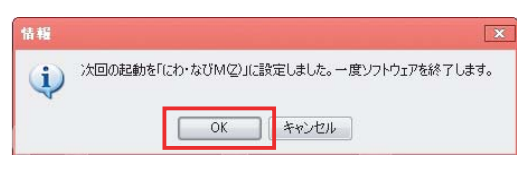

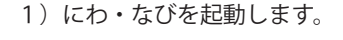

2) 画面左上の [ヘルプ] をクリック→
[起動方法を指定して終了する] →
[にわ・なびM] をクリックします。

3) OKを押してにわ・なびを終了します。

4) 再度にわ・なびを起動します。

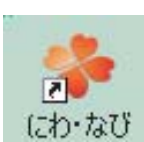

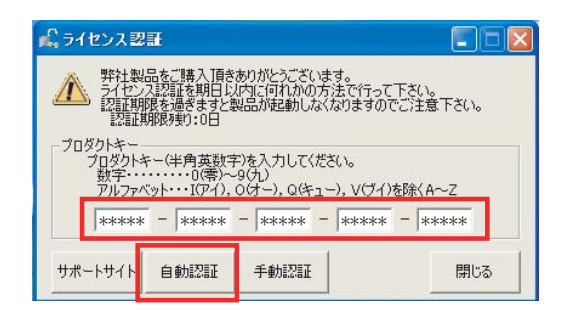

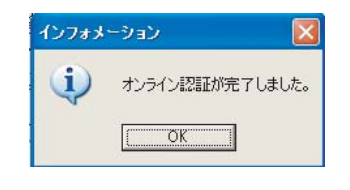

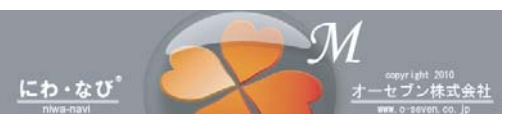

5) ライセンス認証画面でプロダクトキーを 入力します。

プロダクトキーは、にわ・なびMケースの裏に 記載されています。

- 6) [自動認証]を押します。
- 7)オンライン認証が完了します。 [OK] を クリックします。

8) にわ・なびMが起動します。